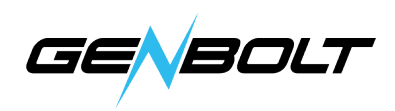

## Blue IrisにWi-Fiカメラを追加する方法

1.HTTPへの追加

下記のWiFiカメラのRTSPデータ:

http:// (カメラのIPアドレス) Discovery/ONVIF ポート: 8080 メインストリーム プロファイル: /11

HTTPを選択し、カメラのIPアドレスとHTTPデータを入力して、[OK]をクリックします。

| http:// 👻 | 192.168.1.172                  | Find/inspect                        | C Device Information |                        |  |
|-----------|--------------------------------|-------------------------------------|----------------------|------------------------|--|
| User      | admin Password                 | Blank address to search for cameras | Device ID:           | IPCAM                  |  |
| Make      | Generic/ONVIF -                | Media/video/RTSP port 554           | Device type          | C6F0SgZ3N0PcL2         |  |
| Model     | *RTSP H.264/H.265/MJPG/MPEG4 - | Discovery/ONVIF port 8080           | Network:             | WIFI                   |  |
| Cam#:     | 1 🛕                            | 1                                   | Current Users:       | 1                      |  |
| Stream pr | rofiles                        | ,                                   | Software Version:    | V20.1.41.16.3-20200430 |  |
| Main      | (default) - /11                |                                     | IP Address:          | 192.168.0.20           |  |
| Sub       | (default)                      |                                     | Subnet Mask:         | 255.255.255.0          |  |
| Audio     | 16-bit PCM 🔹                   |                                     | Gateway:             | 192.168.0.1            |  |
|           |                                |                                     | DNS:                 | 202.96.128.86          |  |

## 2.PTZコントロール (PTZ カメラだけ対応)

1) パン/チルト/ズームおよびその他のコントロール(フォーカス、明るさなど)を有効にします。 2) ネットワークIP:ONVIF(OXML)。

| ocheran                                                             | Video                                                                        |                                             | Audio                                       | Trigger                                                                               | Record                                       | Alerts                                                           | Post                                                  |
|---------------------------------------------------------------------|------------------------------------------------------------------------------|---------------------------------------------|---------------------------------------------|---------------------------------------------------------------------------------------|----------------------------------------------|------------------------------------------------------------------|-------------------------------------------------------|
| Webca                                                               | ast                                                                          | S                                           | chedule                                     | PT                                                                                    | Z/Control                                    | V                                                                | Watchdog                                              |
| Enable     Direc     Direc     Netw     Serial     Exten  Preset pc | Pan/Tilt/J<br>tShow (U<br>ork IP<br>I port<br>nal script                     | Zoom al<br>ISB devi<br>ONVIF<br>Use<br>COM1 | nd other<br>ces)<br>(OXML)<br>another i     | p/port :80<br>ID 1 x 5                                                                | s, brightness,                               | etc.)                                                            | Edit<br>HTTPS<br>co-D =                               |
| Max 1                                                               | ravel tim                                                                    | e/motio                                     | on delay                                    | (sec): 5                                                                              |                                              | Edit p                                                           | oresets                                               |
| Max 1<br>Apply<br>Options                                           | travel tim<br>delay to                                                       | group/s                                     | on delay (<br>s<br>se pan                   | (sec): 5                                                                              | patrol<br>om Rota                            | Edit p                                                           | oresets<br>everse<br>Reverse IR                       |
| Max 1<br>Apply<br>Options<br>Revers                                 | travel tim<br>delay to<br>se tilt                                            | group/s                                     | on delay (<br>s<br>se pan<br>Requ           | (sec): 5<br>Auto-cycle<br>Reverse zo<br>uire Admin                                    | patrol<br>om Rota<br>PTZ + d                 | Edit p                                                           | oresets<br>everse<br>Reverse IR<br>m <del>-</del>     |
| Max 1<br>Apply<br>Options<br>Revers<br>Revers                       | delay to<br>delay to<br>se tilt<br>se focus<br>late zone                     | group/s<br>@ Rever                          | on delay (<br>s<br>se pan<br>Requ<br>Ø Enab | (sec): 5 Auto-cycle<br>Auto-cycle<br>Reverse zo<br>uire Admin<br>ole PTZ UI           | patrol<br>om Rotai<br>PTZ + c<br>V Susp      | Edit p<br>Auto-re<br>te 90 a<br>digital zoo<br>end motion        | everse<br>Reverse IR<br>m <del>v</del><br>n detectior |
| Max 1 Apply Options Revers Revers Invalid Resume                    | travel tim<br>delay to<br>the tilt to<br>the focus<br>late zone<br>cycle/sch | e/motio<br>group/s<br>Rever                 | s<br>se pan<br>Requ<br>Enab<br>fter inacti  | (sec): 5 4<br>Auto-cycle<br>Reverse zo<br>uire Admin<br>ole PTZ UI<br>ivity (sec): 30 | patrol<br>om Rotar<br>PTZ + c<br>V Susp<br>v | Edit p<br>Auto-re<br>te 90<br>digital zoo<br>end motion<br>Speed | Reverse IR<br>m •<br>n detection<br>: 5 •             |